## <登録方法>

下記新規登録のリンクをクリックし、必要な情報をご記入ください。
新規登録のリンク: <u>https://one-stream.io/join/user/a4afd296-67ba-4eb9-adc5-78b4e786ad3a</u>

※トップ画面の「新規登録」からでも可能です。

Г

| ご学の臨床活用 連続講座                                  |                         | ログイン                                                          | 新規登録 |
|-----------------------------------------------|-------------------------|---------------------------------------------------------------|------|
| 世代学の臨床活用<br>をませなサプリメント活用法~                    | オンラ<br>引のある<br>日廷<br>本編 | イン **Zoomウェビ<br>医師・歯科医師<br>*スタッフ様の同席<br><b>したご詳</b><br>6回 + 特 |      |
| <b>生化学の臨床活用 連続講座</b> へようこそ!<br>名前 *           |                         |                                                               |      |
| 名前<br>資格(※お申込みは医師・歯科医師限定となって<br>おります※)*<br>医師 | C                       |                                                               |      |
| 一 歯科医師                                        |                         |                                                               |      |
| 所属先医療機関名                                      |                         |                                                               |      |
| 役職                                            |                         |                                                               |      |

ご登録をいただいた後、当社で医療機関情報を確認し、登録承認をいたします。
※承認完了までログインと決済をすることができません。
※土・日・祝日及びそれら前後にご登録いただいた場合、
承認完了までお時間をいただく場合がございます。

#### 3. 承認完了後、決済のご案内メールが届きます。

#### 件名:【連続講座決済のお願い】生化学の臨床活用 連続講座 | ヘルシーパス

| 【連続講座決済のお願い】生化学の臨                                                                                                    | 床活用 連続講座│ヘルシーパス                 |   |  |  |  |
|----------------------------------------------------------------------------------------------------|---------------------------------|---|--|--|--|
| notify@one-stream.info<br>To 自分 ◄                                                                                                    | 10:56 (32 分前)                   | ☆ |  |  |  |
| ☑ 日本語に翻訳 ×                                                                                                    |                                 |   |  |  |  |
| 株式会社ヘルシーバス 様                                                                                                    |                                 |   |  |  |  |
| この度は生化学の臨床活用連続講座~医療機関の幸せなサプリメント活用法~に<br>ご登録いただき、誠にありがとうございます。                                                                                                    |                                 |   |  |  |  |
| 申込登録が完了いたしましたので、<br>下記のマニュアルをご確認の上、決済をお願いいたします。                                                                                                    |                                 |   |  |  |  |
| 決済方法:クレジットまたはお振込み                                                                                                    |                                 | _ |  |  |  |
| ▼決済方法についてのマニュアルはこちら▼<br>https://www.healthy-pass.co.jp/wp-content/uploads/2025/                                                                                                    | 04/Onestream_payment_manual.pdf |   |  |  |  |
| ▼決済ページはこちら(ログイン後に決済画面になります)▼<br>https://one-stream.io/login/yyTyXBBBmKc5FXFIEz5OzgqflXq1?redirectPath=%2Fuser%2FyyTyXBBBmKc5FXFIEz5OzgqflXq1<br>%2Fvideo%2Fcbac6be5-389b-4a5e-98f8-23a4e5e1f328%2Fitem_select&isInvoicePayment=false |                                 |   |  |  |  |
| -<br>どうぞよろしくお願いいたします。                                                                                                    |                                 | • |  |  |  |

<決済方法>

# ①下記URLをクリックし、ログインしてください。

#### ▼決済ページはこちら(ログイン後に決済画面になります)

https://one-stream.io/user/yyTyXBBBmKc5FXFIEz5OzgqfIXq1/video/cbac6be5-389b-4a5e-98f8-23a4e5e 1f328/item\_select

| メールアドレス |             |    |
|---------|-------------|----|
| パスワード   | 1           |    |
|         | ログイン        |    |
| G       | Googleで続行   |    |
| パスワー    | -ドをお忘れになった城 | 易合 |

#### ※パスワードをお忘れになった場合は、

[パスワードをお忘れになった場合]をクリックし、再発行をしてください。

# ②ログイン後、下記の決済画面に切り替わります。 クレジットカード決済の場合は[購入画面へ]を、 銀行振込の場合は[銀行振込はこちら]をクリックしてください。

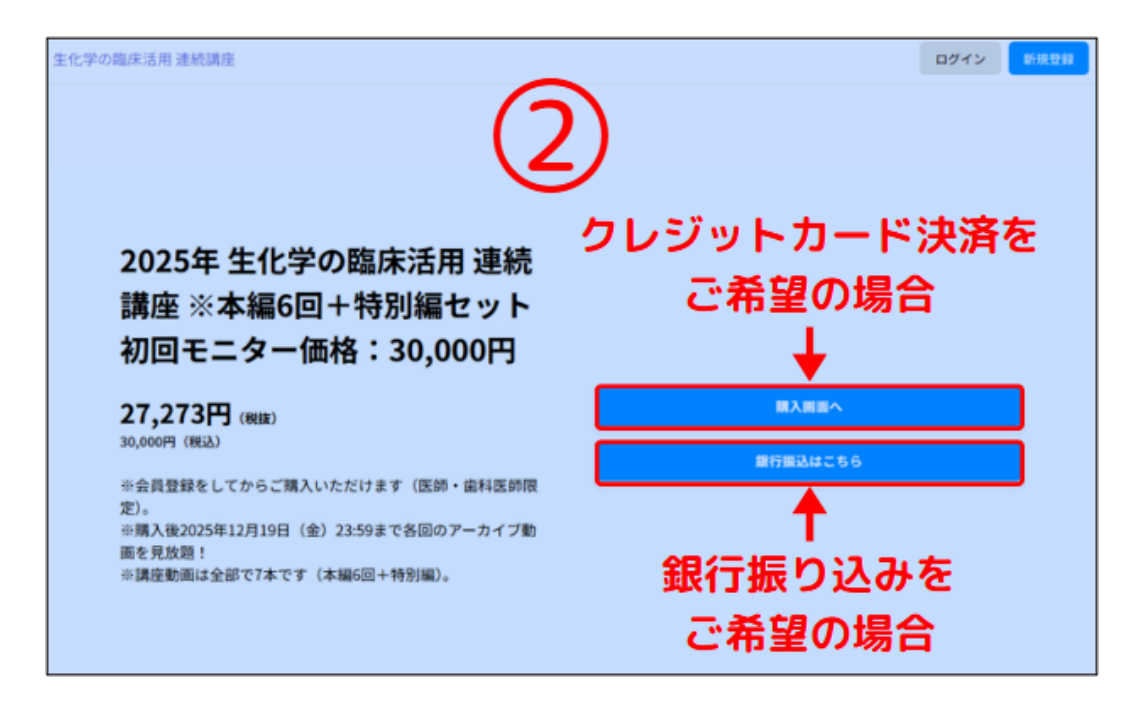

# ③-a <クレジットカード決済> カード情報をご記入し[支払う]をクリックしてください。

※クレジットカードの3Dセキュア(本人認証サービス)などが求められる場合がございます。 認証に関するエラー等が発生した際は、お手数ですがご利用のクレジットカードの設定や ご契約内容をご確認いただくか、カード発行会社までお問い合わせください。

|                           |              | 決済手段 <b>● link</b>                             | 決済手段 <b>● link</b> |  |  |
|---------------------------|--------------|------------------------------------------------|--------------------|--|--|
| HEALTHY-PASS に支払う         |              | またはカードで支払う                                     |                    |  |  |
| ¥ 30,000                  |              | メールアドレス                                        |                    |  |  |
| 2025年 生化学の臨床活用 連続講座 ※本    | ×編6回 ¥27,273 | カード情報                                          | カード情報              |  |  |
| + 特別編セット 初回モニター価格: 30,000 | (円           | 1234 1234 1234 1234                            | VISA 💽 🕖           |  |  |
|                           |              | MM (月) / YY (年) セキュリティコ                        | -F 🗖               |  |  |
| N#t                       | ¥ 27,273     | カード保有者の名前                                      |                    |  |  |
| 月質柷 (10%)                 | ¥ 2,727      | EL Z                                           |                    |  |  |
| 合計                        | ¥ 30,000     | 国または地域                                         | 1                  |  |  |
|                           |              | 日本                                             |                    |  |  |
|                           |              | 情報を安全に保存して、次回以降の購入<br>行う                       | をワックリックブ           |  |  |
|                           |              | HEALTHY-PASS をはじめ、Link に対応してい<br>ーに支払うことができます。 | る店舗でスピーディ          |  |  |

# ③-b <銀行振込>

[請求書を送信する]をクリックしてください。

登録したメールアドレスに届いている振込先銀行口座をご確認の上、お振込みをお願いいたします。

| 7- | 銀行振込                                                     | ×  |
|----|----------------------------------------------------------|----|
| t  | 登録したメールアドレスに送信される請求書の銀行口座に<br>お振込いただいた後、プランに加入することができます。 | Ξ  |
|    | 請求書を送信する<br>引                                            | じる |

④支払いが正常に処理されましたら、
システム(OneStream)より決済完了のお知らせメールが送信されます。

決済の手順は以上です。

--

期日までに決済いただいた方には、 開催日の3日前までにご登録のメールアドレスにZoomの参加URLをお送りいたします。

※次回以降についても各回開催日の3日前までにZoomの参加URLをご登録のメールアドレスへお送りいたします。 ※当日参加ができない方にはアーカイブ動画のご用意がございます。